## Access HealthStream- Home/Personal Computer

When working on required HealthStream, notify your leader and complete a timecard correction form.

1. Go to the aspirus.org public webpage

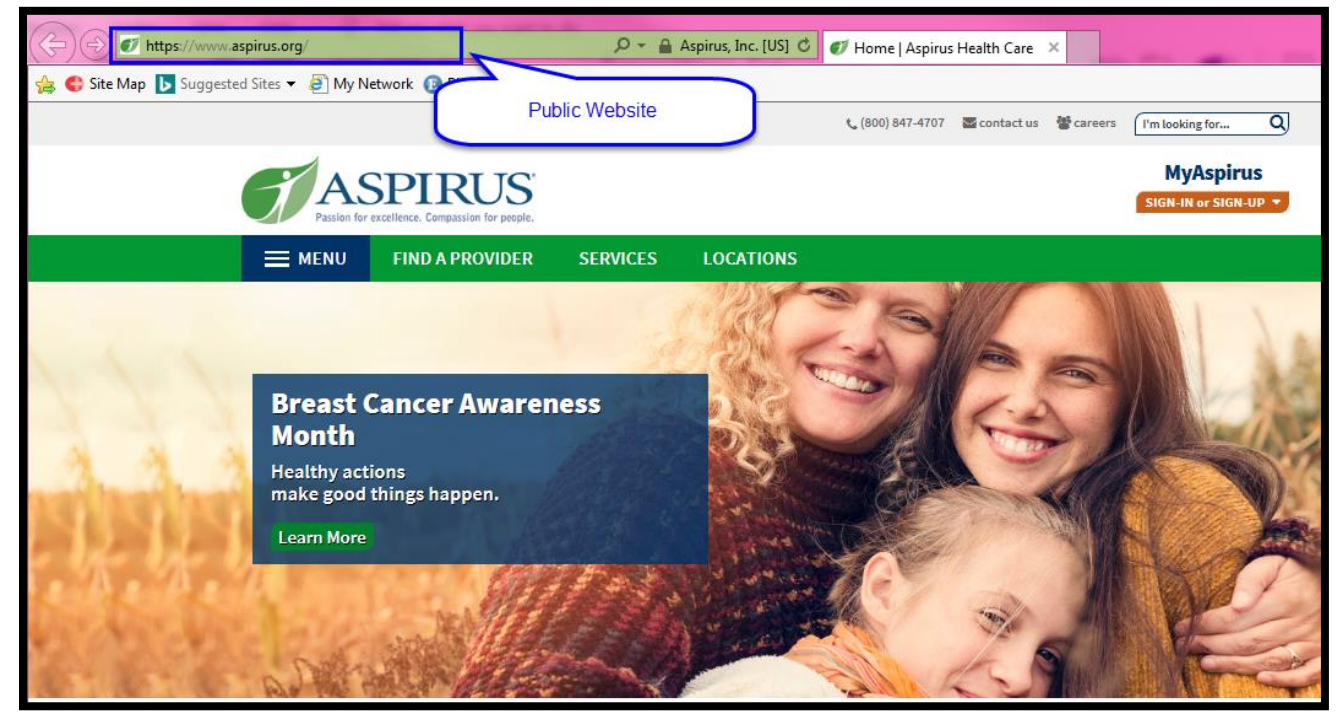

## 2. Scroll to bottom of page and click on "HealthStream"

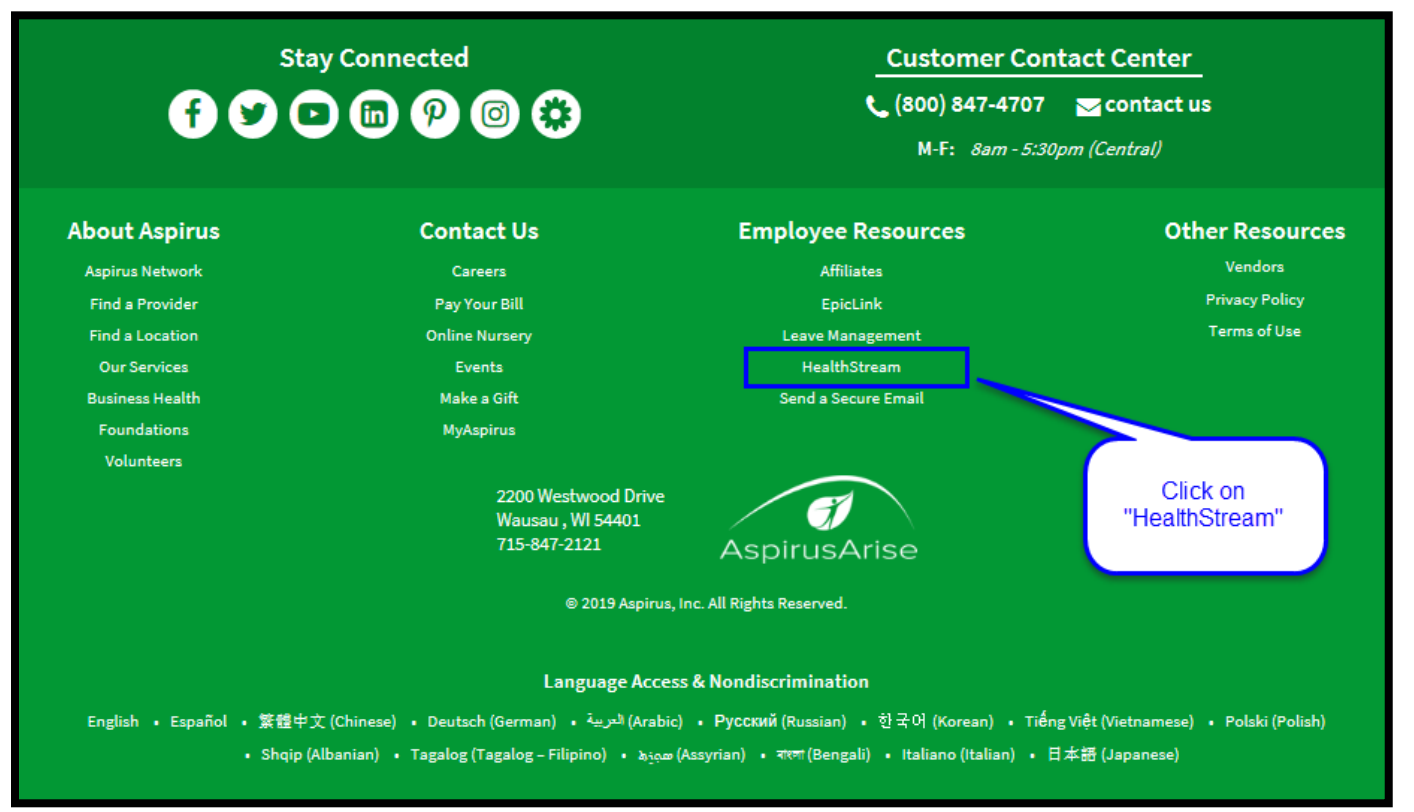

## 3. Log in with User ID= Employee # and Password= Last 4 of SSN

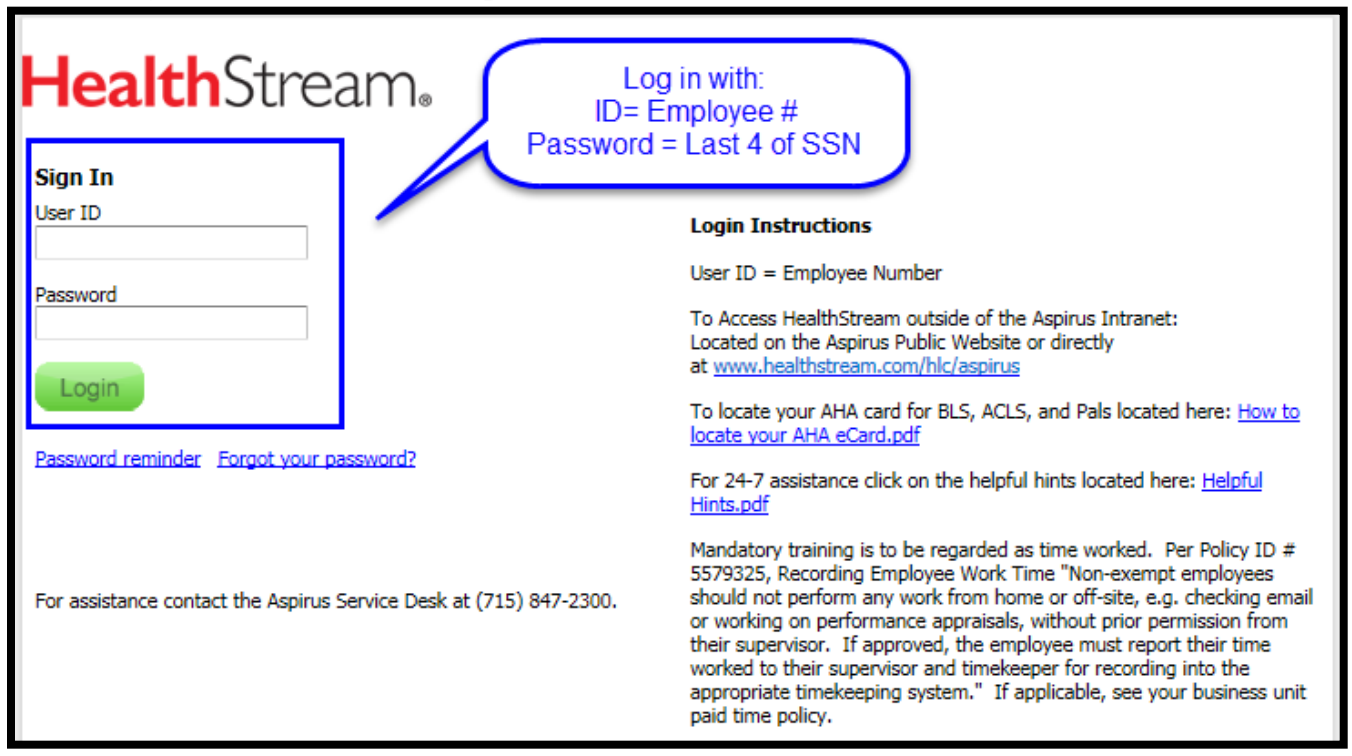

## 4. Complete learning in the "To Do" Tab

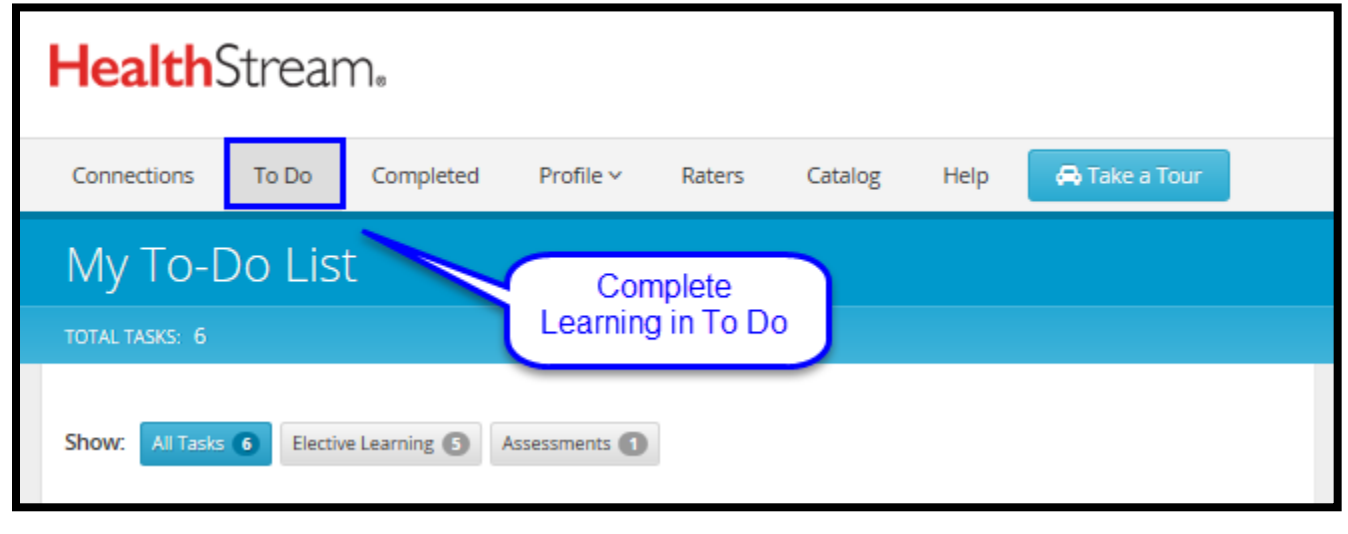